# 在PCCE上配置FTP服务器

#### 目录

<u>简介</u> <u>先决条件</u> <u>要求</u> <u>使用的组件</u> <u>背景信息</u> 配置 <u>PCCE 2K</u> <u>PCCE 2K</u> <u>PCCE 4K /12K</u> 验证 <u>故障排除</u> <u>FTP凭证不正确</u> <u>FTP端口不正确</u> <u>CVP Web服务管理(WSM)关闭</u> <u>相关信息</u>

# 简介

本文档介绍如何在包联系中心企业版(PCCE)的媒体服务器上配置文件传输协议(FTP)。

作者:Ramiro Amaya和Anuj Bhatia(思科TAC工程师)和Vikas Bhat(思科工程)

# 先决条件

#### 要求

Cisco 建议您了解以下主题:

- •思科产品包联系中心企业版
- •思科客户语音门户(CVP)

#### 使用的组件

本文档中使用的信息基于PCCE 12.5(1)版本。

本文档中的信息都是基于特定实验室环境中的设备编写的。本文档中使用的所有设备最初均采用原 始(默认)配置。如果您的网络处于活动状态,请确保您了解任何步骤的潜在影响。

## 背景信息

CVP座席问候功能使座席能够记录自己的问候语。录制的此代理问候语通过媒体服务器本身配置的 FTP服务器上传到媒体服务器。 在PCCE 12.5中,介质服务器配置现在可以通过PCCE管理工作站(AW)的单一管理窗格(SPOG)完成。 这将提供通过媒体服务器配置FTP服务器的选项。该配置将协调到所有站点的所有CVP服务器。

### 配置

#### PCCE 2K

步骤1.添加媒体服务器。导航至库存卡,选择外部计算机+图标。

| alialia<br>cisco | Unified Contact Center Enterprise Management |  |
|------------------|----------------------------------------------|--|
|                  | Inventory                                    |  |
| Â                | Validate                                     |  |
| Overview         | Main 🕀                                       |  |
| Infrastructure   | e                                            |  |
| Organization     | n External Machines 🕣                        |  |
| Users            | Gateways                                     |  |

步骤2.在"类型"字段中,选择"媒体服务器"。

# Add Machine

| Туре                 | Media Server | ~      |   |
|----------------------|--------------|--------|---|
| Hostname/IP Address* |              |        |   |
| FTP Details          |              |        |   |
| FTP Enabled          |              |        | - |
| Anonymous Access     |              |        |   |
| Username*            |              |        |   |
| Password*            |              |        |   |
| Port                 |              |        |   |
|                      |              | Orrest |   |

步骤3.添加媒体服务器的主机名/IP地址。选中FTP Enabled复选框并提供用户名和密码。

# Add Machine

| Hostname/IP Address* cvpa.pccercdn.cisco.com   FTP Details   FTP Enabled   Anonymous Access   Username*   Administrator   Password* |  | Media Server            | туре                 |
|----------------------------------------------------------------------------------------------------|--|-------------------------|----------------------|
| FTP Details   FTP Enabled   Anonymous Access   Username*   Administrator                                                            |  | cvpa.pccercdn.cisco.com | Hostname/IP Address* |
| FTP Enabled   Anonymous Access   Username*   Administrator                                                                          |  |                         | FTP Details          |
| Anonymous Access       Username*       Administrator       Password*                                                                |  | $\checkmark$            | FTP Enabled          |
| Username* Administrator                                                                                                    |  |                         | Anonymous Access     |
| Password*                                                                                                    |  | Administrator           | Username*            |
|                                                                                                    |  | ••••••                  | Password*            |
| Port 21                                                                                                    |  | 21                      | Port                 |

步骤4.点击Save。

如果要添加的媒体服务器位于其中一个CVP服务器中,则您无需执行上一步骤,而是编辑已在 PCCE初始化过程中添加的CVP服务器,选中FTP Enabled复选框并更新FTP凭证。

×

# Edit Unified CVP

| Password*                | ••••••        |  |
|--------------------------|---------------|--|
|                          |               |  |
| Media Server FTP Details |               |  |
| FTP Enabled              | $\checkmark$  |  |
| Anonymous Access         |               |  |
| Username*                | Administrator |  |
| Password*                | ••••••        |  |
|                          |               |  |

#### PCCE 4K /12K

步骤1.添加媒体服务器。导航至库存卡,依次选择导入和设备。

×

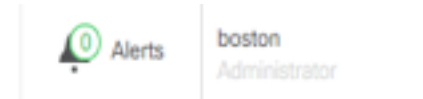

| Peripheral Set |        |        |
|----------------|--------|--------|
|                |        |        |
| Device         |        |        |
| $\bigcirc$     |        |        |
|                |        |        |
|                | Device | Device |

#### 第二步: 下载逗号分隔值(CSV)模板,并用媒体服务器详细信息填充模板。

| A            | В                     | C             | D                                                       | E              | F                 | G    |
|--------------|-----------------------|---------------|---------------------------------------------------------|----------------|-------------------|------|
| name         | machineType           | publicAddress | connectionInfo                                          | privateAddress | peripheralSetName | side |
| MEDIA-SERVER | EXTERNAL_MEDIA_SERVER | 10.10.20.151  | ftpEnabled=true&ftpUserName=user&ftpPassword=ftpPass123 |                | PS1               |      |
|              |                       |               |                                                         |                |                   |      |

步骤3.上传模板。

步骤4. FTP服务器详细信息必须通过SPOG输入,以便与媒体服务器详细信息一起协调。

这可以通过编辑计算机页面来完成。

Edit Media Server

| Hostname/IP Address* | 10.201.198.7  |      |
|----------------------|---------------|------|
| Address*             | 10.201.198.7  |      |
| TP Details           |               |      |
| FTP Enabled          | $\checkmark$  |      |
| Anonymous Access     |               |      |
| Username*            | Administrator |      |
| Password*            | •••••         |      |
| Port                 | 21            |      |
|                      |               |      |
|                      |               | <br> |

# 验证

验证过程实际上是配置过程的一部分。

# 故障排除

需要Tomcat日 **志c:\icm\tomcat\logs\CCBU。<timestamp>**来排除与添加媒体服务器和FTP服务器相 关的场景故障。

### FTP凭证不正确

0000002348: 10.10.10.21: Dec 02 2019 03:08:06.973 -0500: %CCBU\_http-nio-127.0.0.1-8080-exec-3-6-REQUEST\_START: %[ip.orig=127.0.0.1][method\_name=PUT][parameter\_name={ async=[true]

}][port.orig=49920][protocol=HTTP/1.1][resource\_name=/machineinventory/9728][usr=boston@berlin.icm]: Request start 0000013175: 10.10.10.21: Dec 02 2019 03:08:06.979 -0500: %CCBU\_http-nio-127.0.0.1-8080-exec-3-6-REST\_API\_INFO: User name: BERLIN\boston, service: machineinventory, role: Administrator, deployment type: CCEPACM1, access: FULL 0000002349: 10.10.10.21: Dec 02 2019 03:08:06.999 -0500: %CCBU\_http-nio-127.0.0.1-8080-exec-3-6-REQUEST\_END: %[PARAM\_TIME\_ELAPSED=23]: Request complete

0000013177: 10.10.10.21: Dec 02 2019 03:08:08.007 -0500: %CCBU\_http-nio-127.0.0.1-8080-exec-5-3-REST\_API\_EXCEPTION: %[exception=com.cisco.ccbu.api.jaxb.error.ApiException: The user credentials provided for the FTP Server are

incorrect.][message\_string=uncaught exception thrown by the api]: The REST API has caught an exception 0000013178: 10.10.10.21: Dec 02 2019 03:08:08.008 -0500: %CCBU\_http-nio-127.0.0.1-8080-exec-5-3-EXCEPTION\_INFO: %[build\_date=Dec 02, 2019 6:26 AM][build\_type=rel][exception=com.cisco.ccbu.api.jaxb.error.ApiException: The user credentials

provided for the FTP Server are incorrect.

 $at\ com.cisco.ccbu.cce.unified config.api.WebConfigService.throw If Necessary (WebConfigService.java: 1904)$ 

 $at\ com.cisco.ccbu.cce.unified config.api. WebConfigService.throw If Necessary (WebConfigService.java: 1872)$ 

 $at\ com.cisco.ccbu.cce.unified config.api.WebConfigService.throw If Necessary (WebConfigService.java: 1862)$ 

at com.cisco.ccbu.cce.unifiedconfig.api.WebConfigService.validateUpdate(WebConfigService.java:1837)

#### FTP端口不正确

]][port.orig=54448][protocol=HTTP/1.1][resource\_name=/machineinventory/5055][usr=boston@BERLIN.ICM]: Request start

0002595933: 10.10.10.21: Jan 06 2020 05:04:49.599 -0500: %CCBU\_http-nio-127.0.0.1-8080-exec-9-6-REST\_API\_INFO: User name: BERLIN/boston, service: machineinventory, role: Administrator, deployment type: CCEPACM1, access: FULL

0000038996: 10.10.10.21: Jan 06 2020 05:04:50.662 -0500: %CCBU\_http-nio-127.0.0.1-8080-exec-9-6-REQUEST\_END: %[PARAM\_TIME\_ELAPSED=140]: Request complete

0002595934: 10.10.10.21: Jan 06 2020 05:04:51.688 -0500: %CCBU\_578142-MACHINEHOST-UPDATE-5055-3-REST\_API\_EXCEPTION:

%[exception=java.net.ConnectException: Connection refused: connect][message\_string=There was a problem when testing the FTP credentials for CVP Media Server.]: The REST API has caught an exception

0002595935: 10.10.10.21: Jan 06 2020 05:04:51.690 -0500: %CCBU\_578142-MACHINEHOST-UPDATE-5055-3-EXCEPTION\_INFO: %[build\_date=Dec 20, 2019 11:19 PM][build\_type=rel][exception=java.net ConnectException: Connection refused: connect

at java.net.DualStackPlainSocketImpl.waitForConnect(Native Method)

### CVP Web服务管理(WSM)关闭

0000004500: 10.10.10.21: Dec 02 2019 03:59:41.584 -0500: %CCBU\_http-nio-127.0.0.1-8080-exec-9-6-REQUEST\_START:

%[ip.orig=127.0.0.1][method\_name=PUT][parameter\_name={ async=[true]

]][port.orig=56818][protocol=HTTP/1.1][resource\_name=/machineinventory/9728][usr=boston@berlin.icm]: Request start

0000029867: 10.10.10.21: Dec 02 2019 03:59:41.589 -0500: %CCBU\_http-nio-127.0.0.1-8080-exec-9-6-REST\_API\_INFO: User name: BERLIN\boston, service: machineinventory, role: Administrator, deployment type: CCEPACM1, access: FULL

0000004501: 10.10.10.21: Dec 02 2019 03:59:41.605 -0500: %CCBU\_http-nio-127.0.0.1-8080-exec-9-6-REQUEST\_END: %[PARAM\_TIME\_ELAPSED=18]: Request complete

0000029868: 10.10.10.21: Dec 02 2019 03:59:41.690 -0500: %CCBU\_6880-MACHINEHOST-UPDATE-9728-6-REST\_API\_INFO: Prepare Orchestration response is SUCCESS

0000029869: 10.10.10.21: Dec 02 2019 03:59:41.690 -0500: %CCBU\_6880-MACHINEHOST-UPDATE-9728-6-

REST\_API\_INFO: <u>CceTransaction.createTransaction</u>; principal=<u>GenericPrincipal[boston@berlin.icm</u>(Administrator,)] <u>userName=boston userDomain=BERLIN</u> 0000029870: 10.10.10.21: Dec 02 2019 03:59:41.718 -0500: %CCBU\_6880-MACHINEHOST-UPDATE-9728-6-REST\_API\_INFO: Validating cyp\_connection

java.net\_ConnectException: Connection refused: connect][message\_string=Failed to make request. Exception is caught for rest call: GET <u>https://10.10.10.10.10:8111/cvp-dp/rest/DiagnosticPortal/ListAppServers</u>]: The REST API has caught an exception

0000029873: 10.10.10.21: Dec 02 2019 03:59:42.724 -0500: %CCBU\_6880-MACHINEHOST-UPDATE-9728-3-EXCEPTION\_INFO: %[build\_date=Dec 02, 2019 6:26 AM][build\_type=rel][exception=com.sun.jersey.api.client.ClientHandlerException; java.net.ConnectException; Connection refused: connect

at com.sun.jersey.client.urlconnection.URLConnectionClientHandler.handle(URLConnectionClientHandler.java:151)

at com.sun.jersey.api.client.Client.handle(Client.java:648)

at com.sun.jersey.api.client.filter.HTTPBasicAuthFilter.handle(HTTPBasicAuthFilter.java:81)

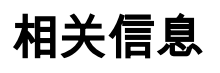

PCCE管理指南

<u>技术支持和文档 - Cisco Systems</u>